## How to Reconcile a Credit Card

**QUESTIONS? EMAIL FINANCE** 

Sage Intacct

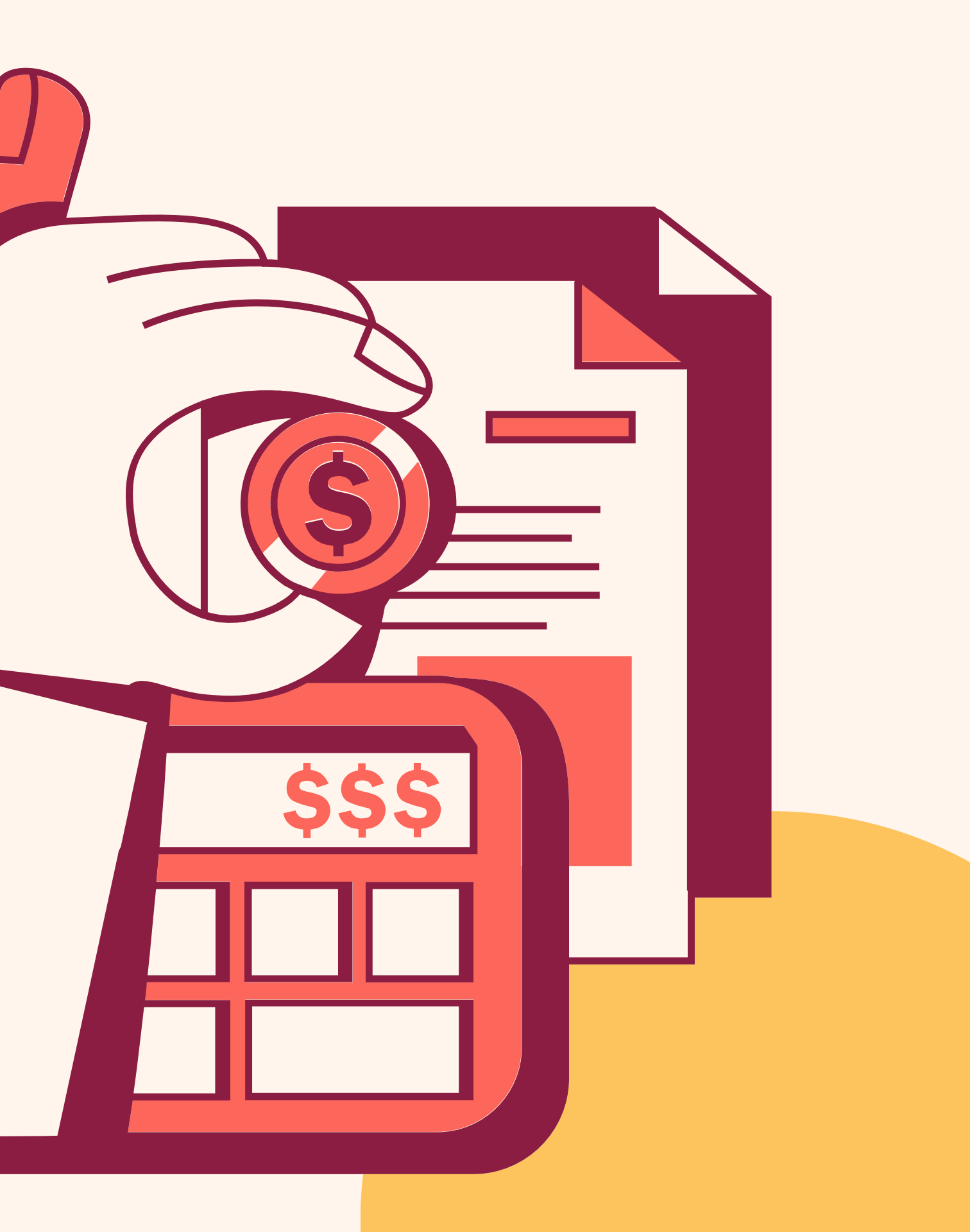

0

## Starting a New Credit Card Reconciliation

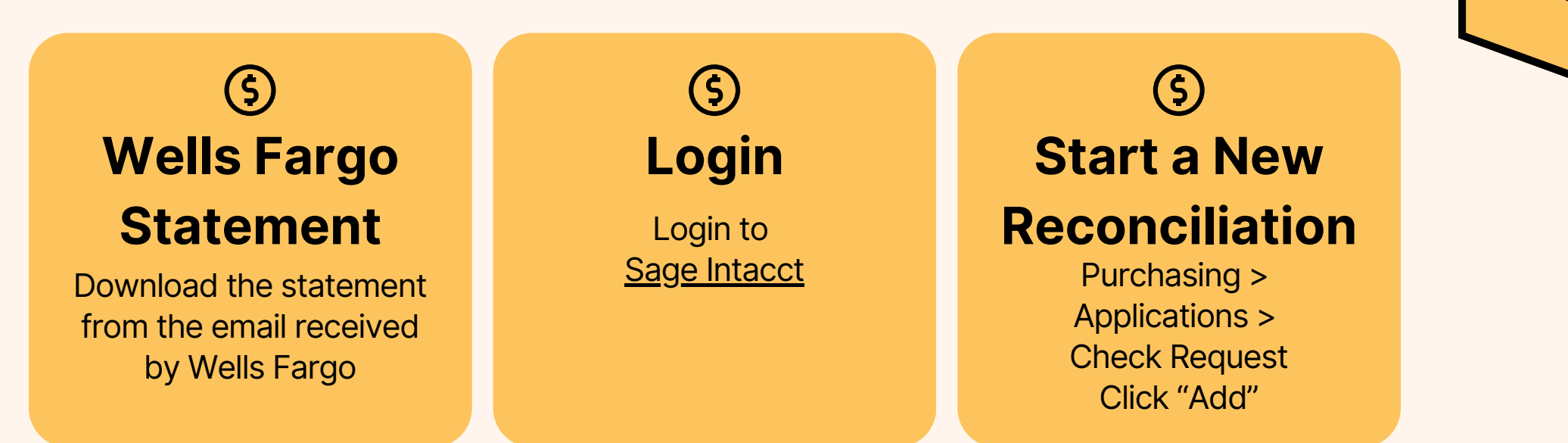

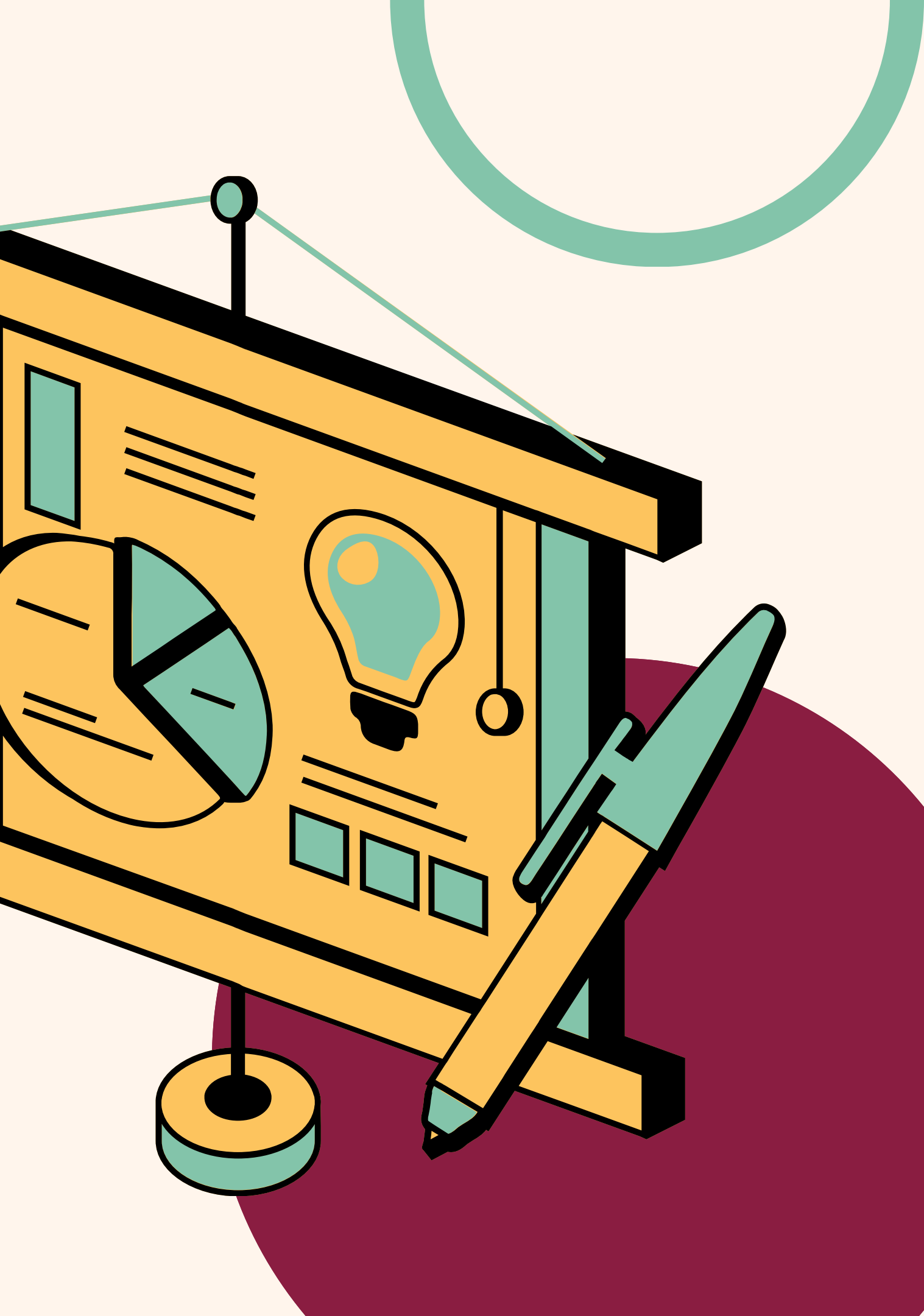

## Monthly Credit Card Reconciliations

A credit card reconciliation will be due every month for every employee that holds a CSS credit card.

The reconciliations and review are due no later than the 5th of the month following the statement period.

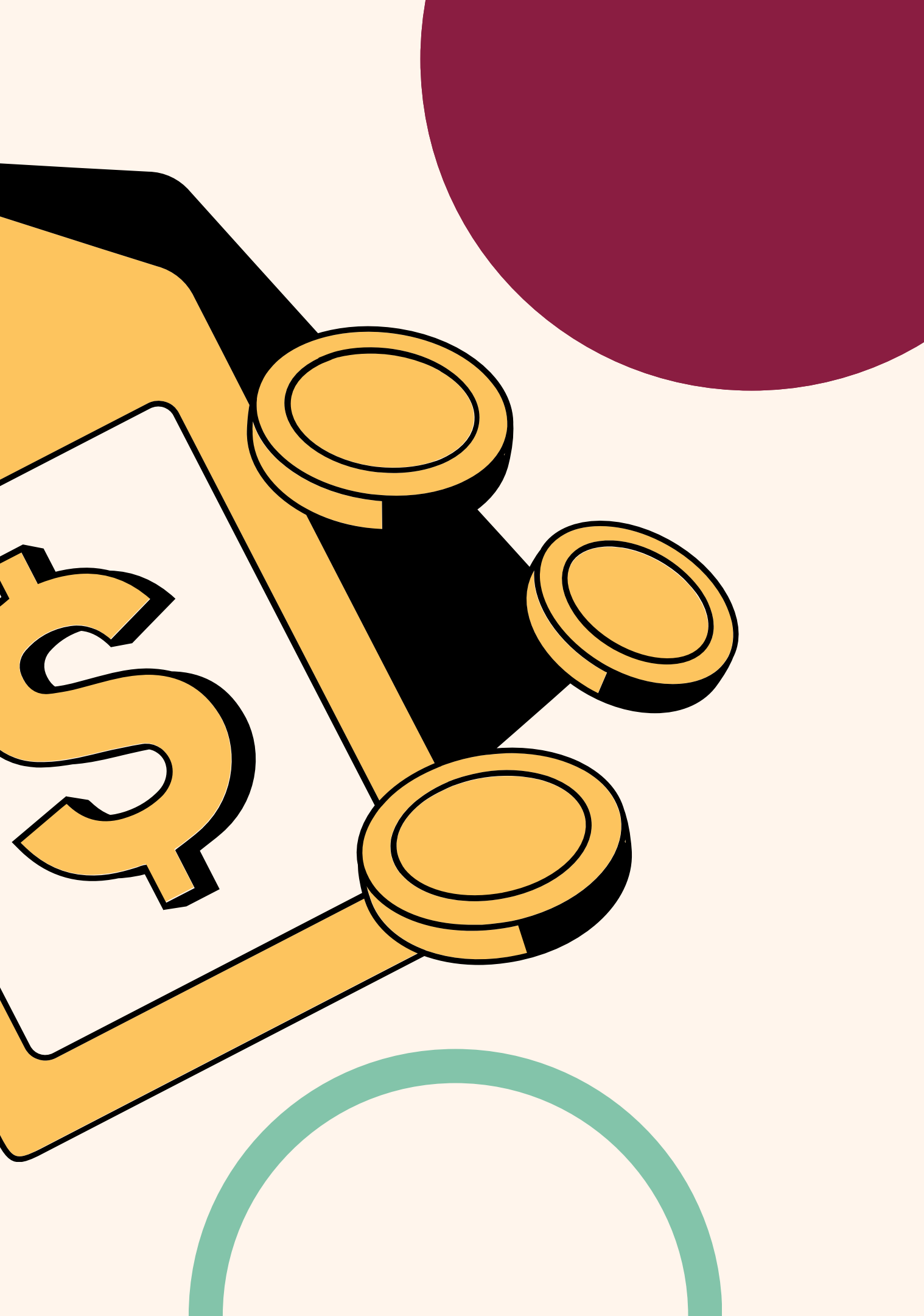

# Setting up a new Credit Card

## Reconciliation

The setup of a credit card reconciliation refers to the first two blocks of information to be entered.

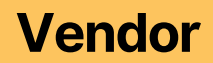

The vendor will always be: V-10704--Credit Card Vendor Entry Date: End of Statement Period

#### **Payment**

Payment Terms: Due Upon Receipt Expiration Date: The 25th of the month for the statement period.

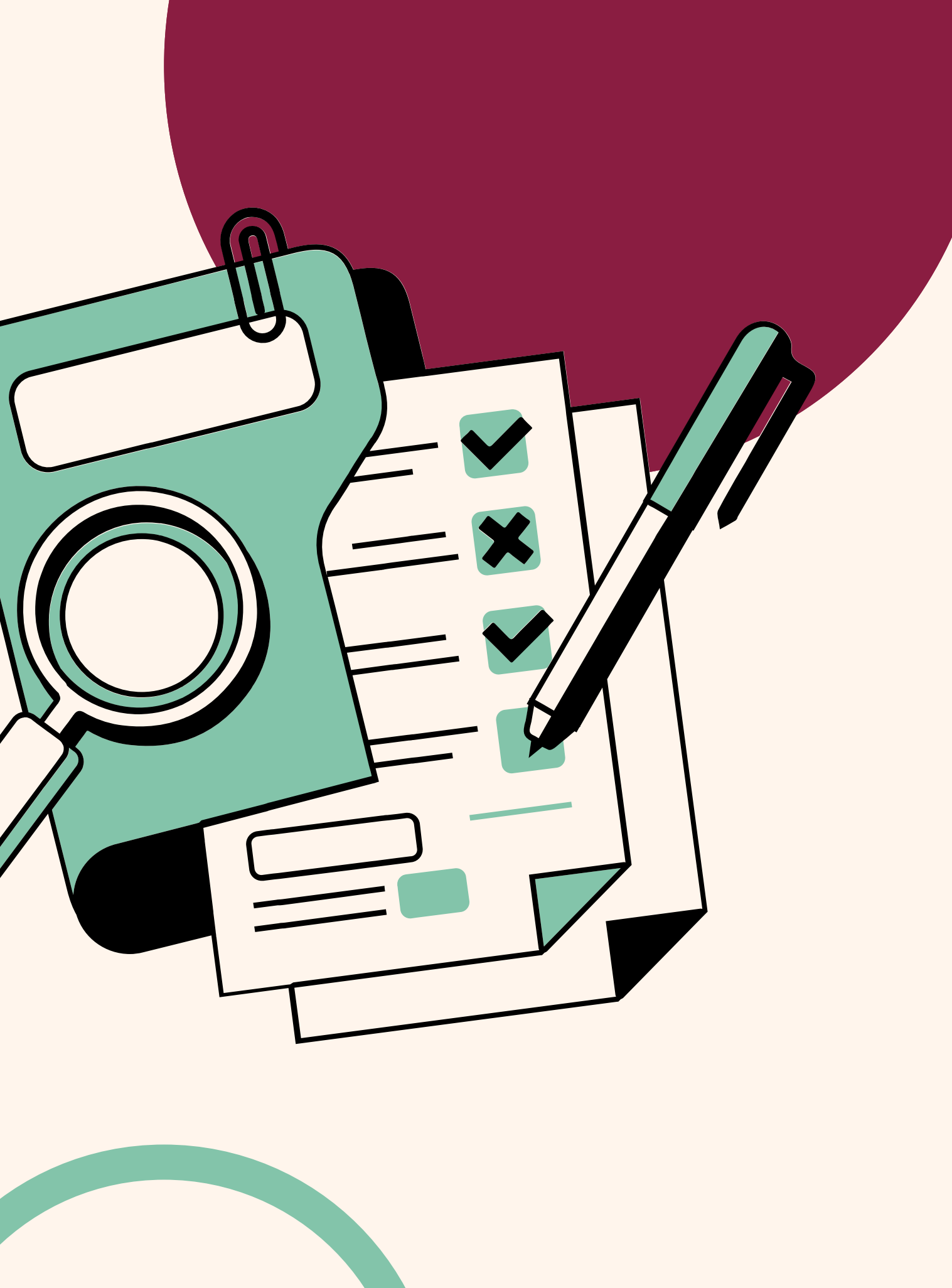

# Reference and **Attachments**

#### Reference

The formatting of the reference field includes: the expiration date, your last name, and the total statement amount.

Example: 02/25 CC Jones \$351.76

#### **Attachments**

The statement will be the first attachment. Then include each receipt in the order of what is listed on the statement.

All receipts are required. If you are missing a receipt, include an explanation why in that spot.

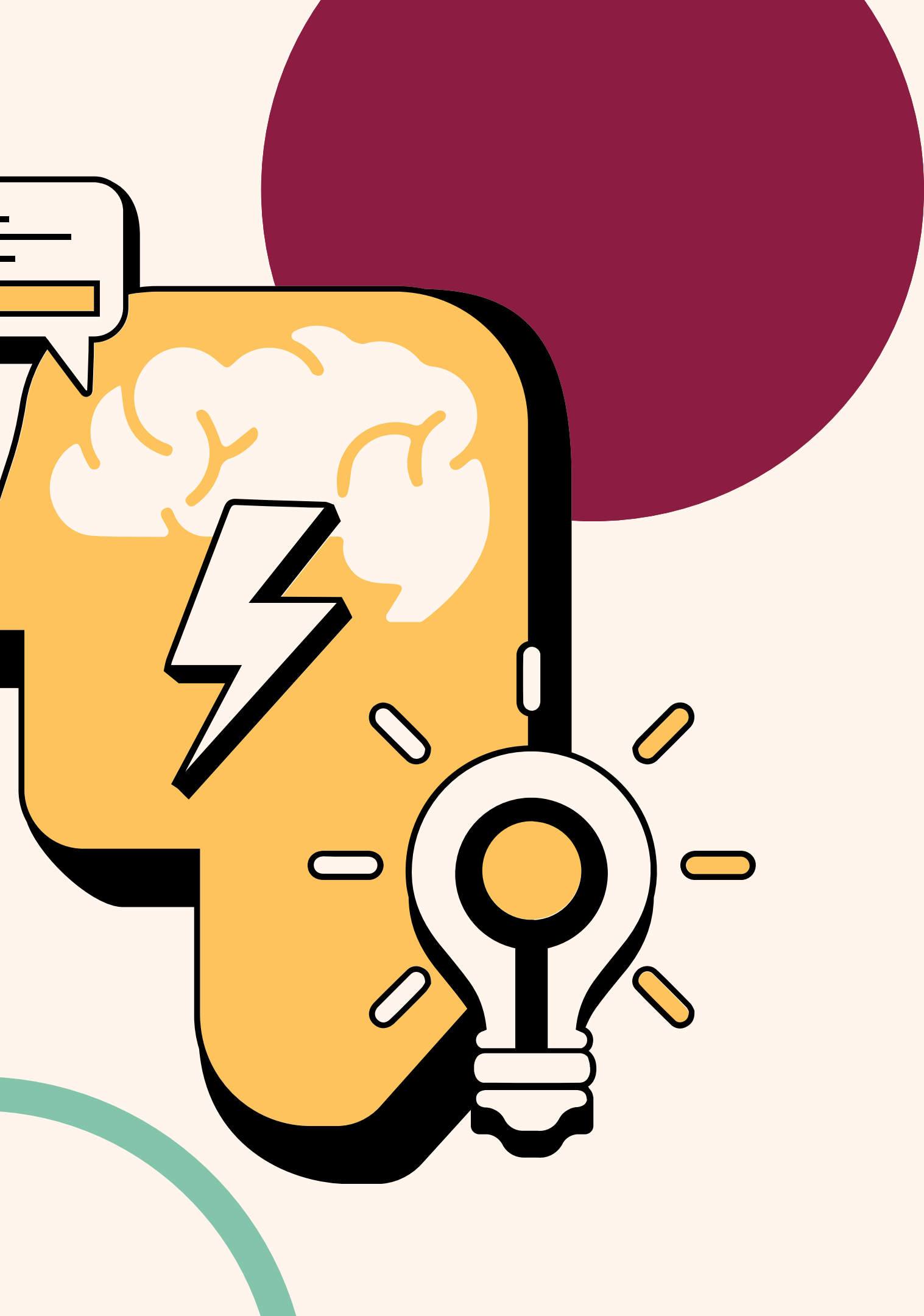

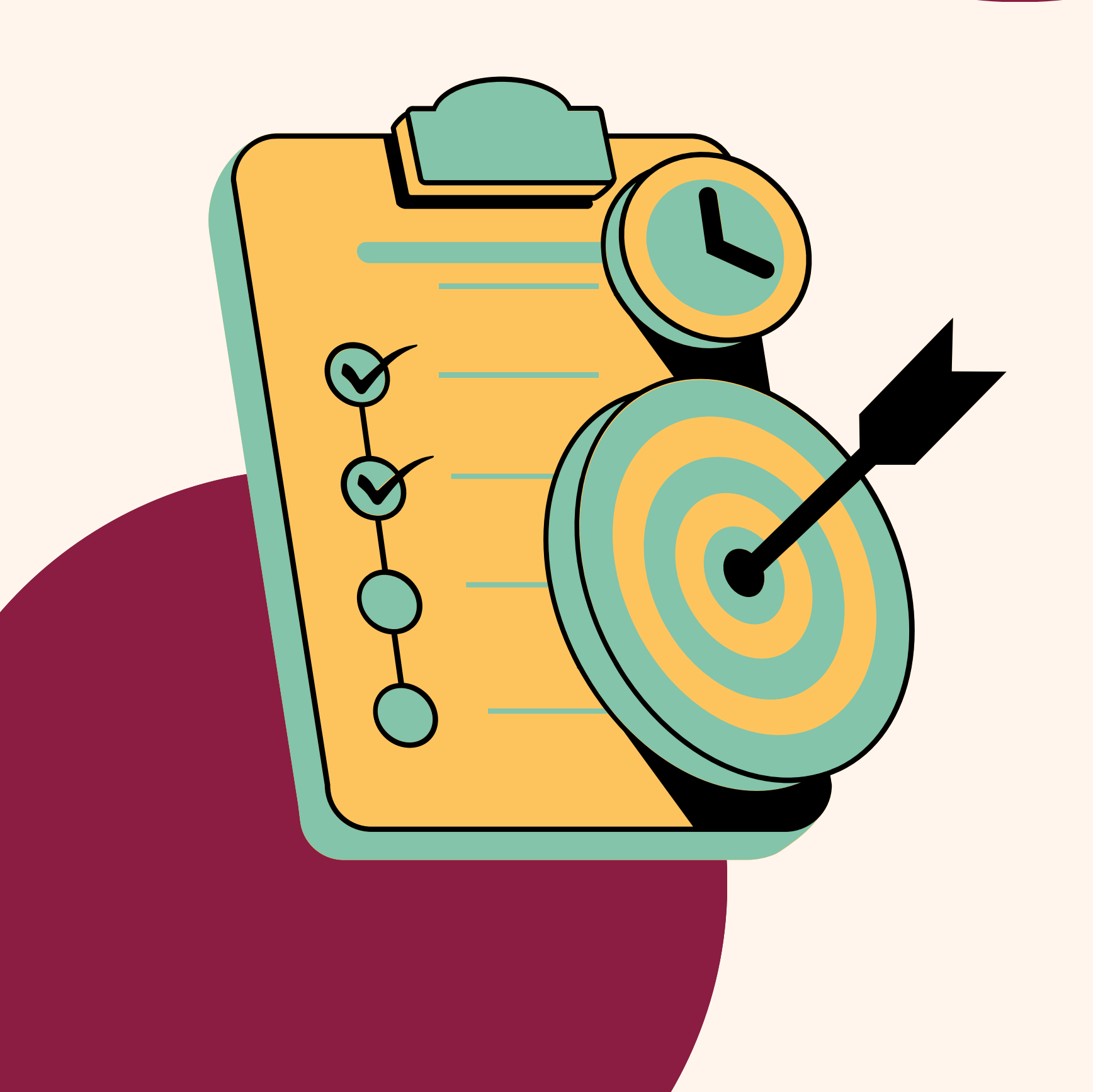

### Adding Entries

There is not a maximum amount of lines to a credit card reconciliation. All receipts should be assigned it's own line. Some receipts may need to be broken out between grants.

All fields must be complete for each line.

# Continuing to **Add Entries**

Every field needs to be updated for each entry.

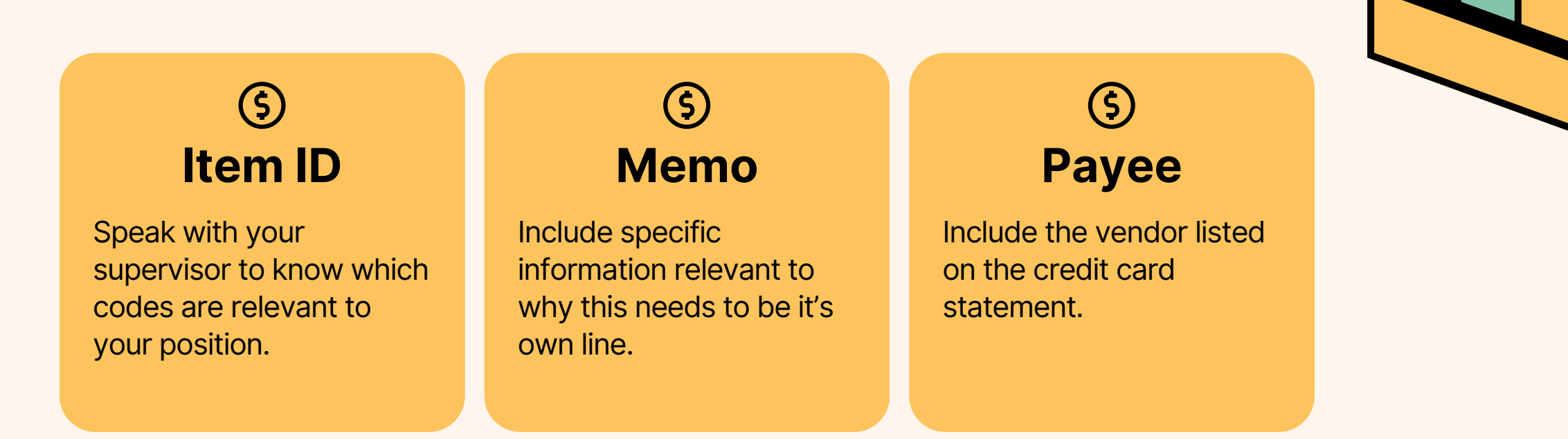

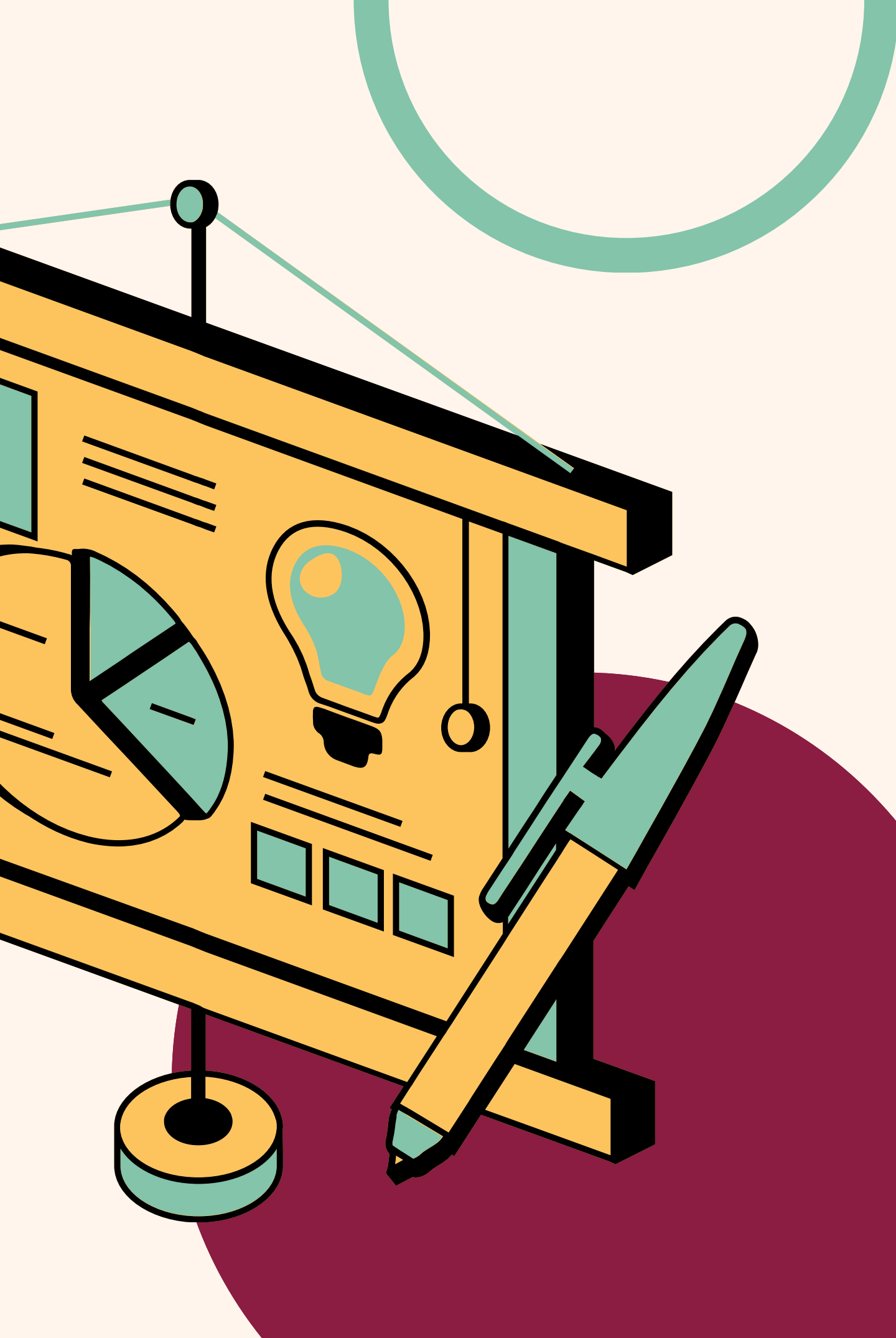

# Continuing to **Add Entries**

Every field needs to be updated for each entry.

### **(5)** Grant & Client

Speak with your supervisor to know which grants are active.

### ⑤ Program

For most staff, the program code will be the program that you work in There is a list on the next slide.

### ⑤ Location

**10-Catholic Social Services** 

Programs working with Refugees have multiple location codes.

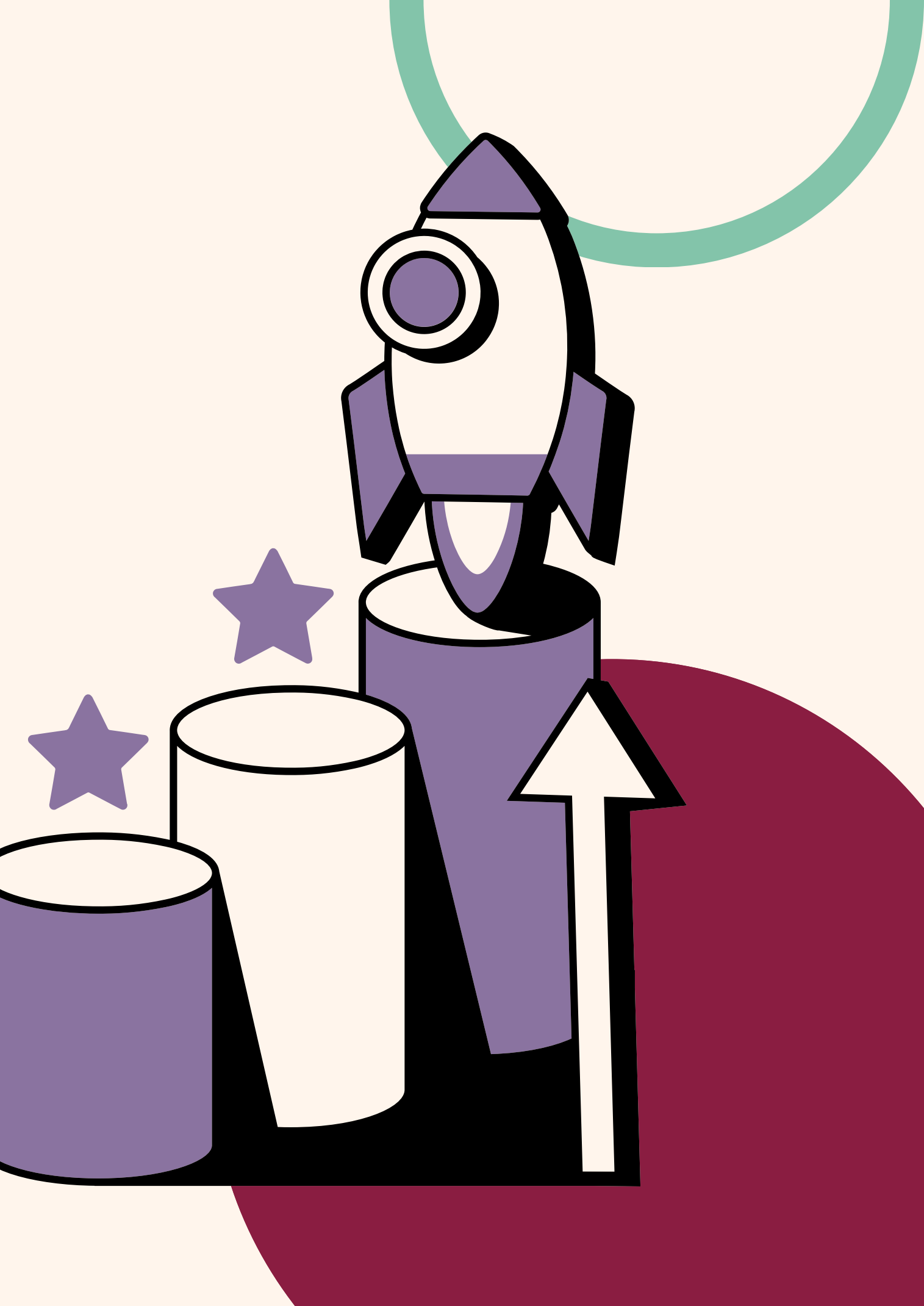

## Program Codes

10 - Administration 11 - Data 12 - Programs 14 - Human Resources 15 - Grants 16 - Finance 17 - Special Projects (AHRR) 18 - Facilities 23 - Debarr 27 - Welcome Center 29 - 3710 E 20th Ave 35 - Clare House 36 - Brother Francis 37 - Third Avenue Resource & Navigation Center 39 - Complex Care

40 - Medicaid & Behavioral Health 43 - Family Disability Services 50 - Development 51 - Communications 56 - 56th Avenue 60 - Supportive Services for Veteran Families 61 - Brown St/Iowa St 65 - St. Francis House 80 - Refugee Assistance 82 - Immigration 83 - Direct Public Assistance 85 - Alaska Office for Refugees 86 - Grow North Farms 90 - Supportive Family Services

### Finishing Up Price & Total

Each line should total the amount for it's purpose.

The total of the entire credit card reconciliation must match the total on the statement.

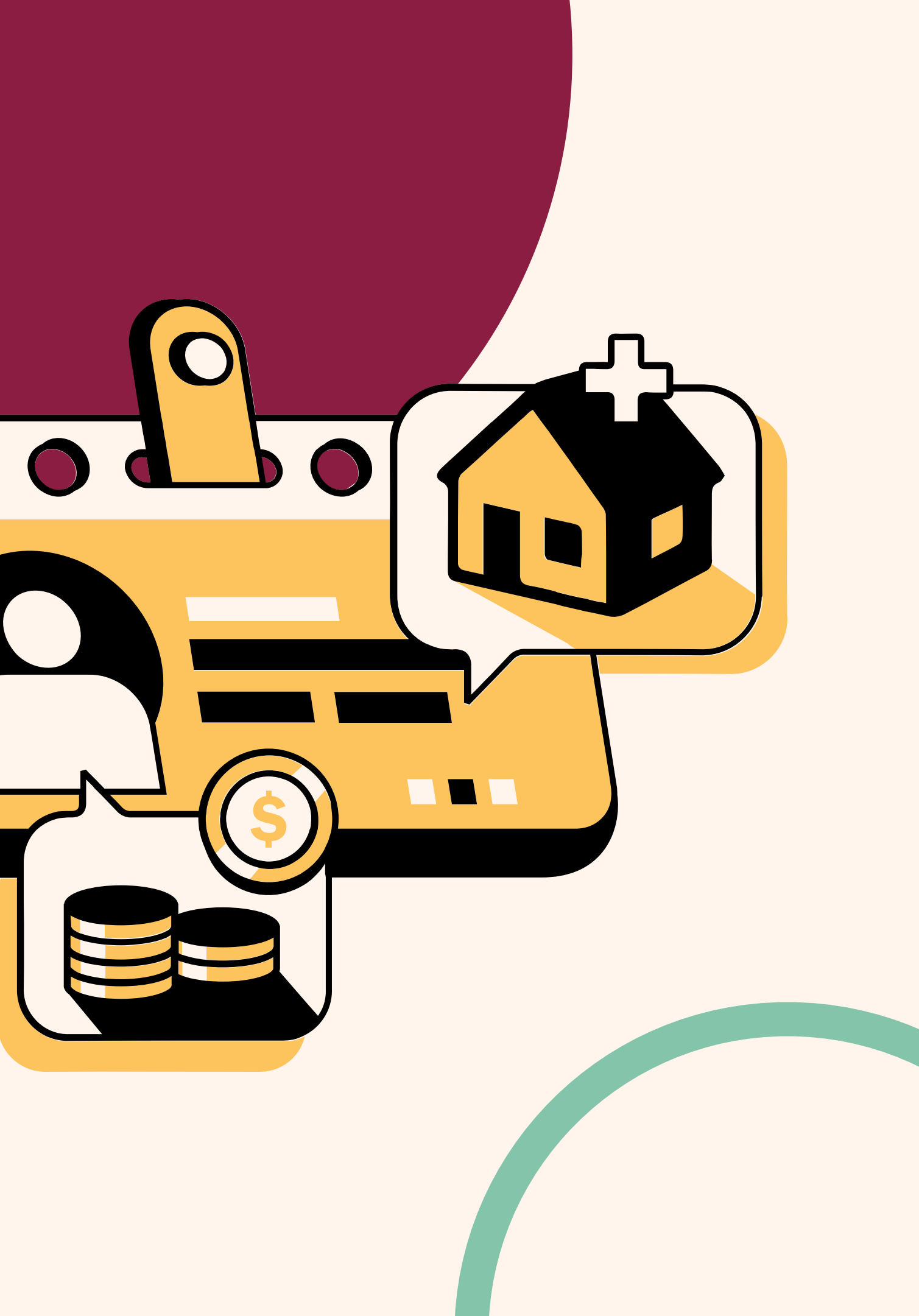

## Thank You

QUESTIONS? EMAIL <u>FINANCE</u>! <u>CLICK HERE TO VIEW THE FINANCE PAGE</u>.

OTHER OVERVIEWS AVAILABLE: How to Submit a Check Request How to Review and Approve a Check Request How to Review & Approve a Credit Card Reconciliation How to Turn on a Delegate in Intacct How to Complete a Timecard GL Coding for Development and Communications GL Coding for Programs GL Coding for Operations

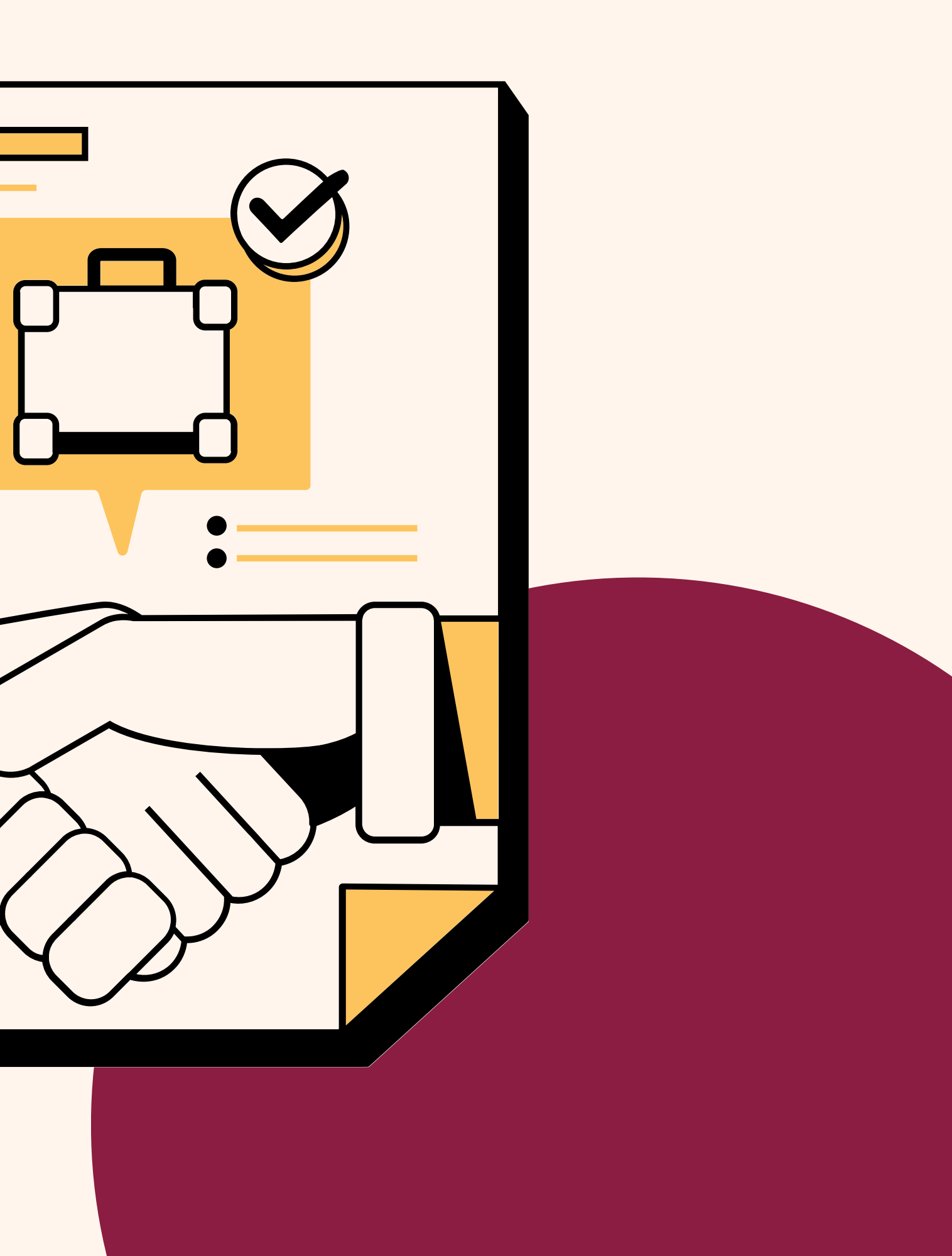